## Créer et gérer un menu dans Wordpress

Se connecter à son site (avec des droits d'administration) Accéder à la gestion des menus par le tableau de bord -- > **Apparence** -- > **Menus** 

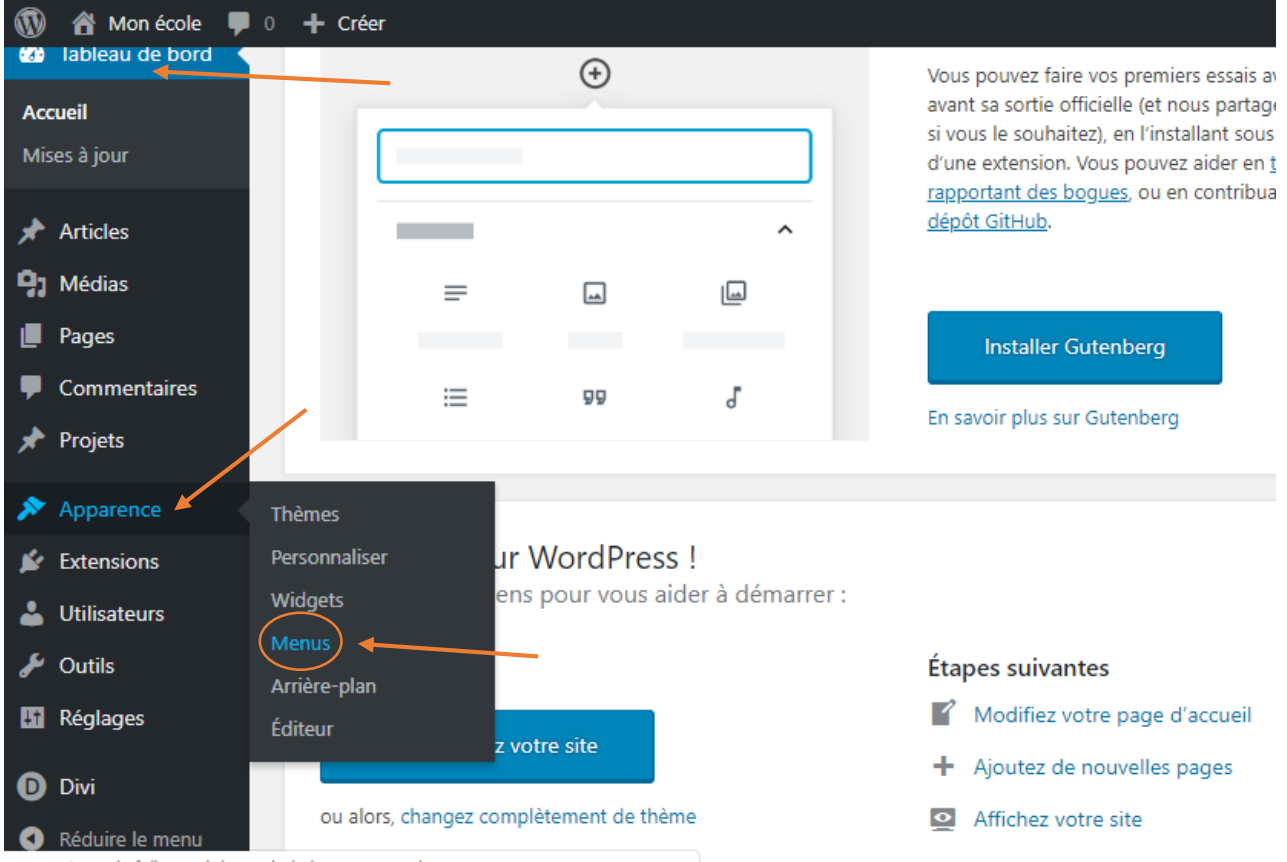

cosse-stemarie.fr/bacasrb/wp-admin/nav-menus.php

## S'il n'existe pas de menu :

- 1- Sélectionner « créez un nouveau menu »
- 2- Donner un nom à ce nouveau menu
- 3- Appuyer sur « créer le menu »

| Options de l'écran V Aide V |
|-----------------------------|
| Créer le menu               |
| Créer le menu               |
| Créer le menu               |
|                             |
|                             |
| Créer le menu               |
| ×                           |
|                             |
|                             |
|                             |

La structure du menu est vide pour le moment.

Un menu peut être alimenté par 4 « sources » que sont :

- une page (4)
- un article (5)
- un lien personnalisé (6)
- une catégorie (7)

| Pages 4                                      | Nom du menu Principal Enregistrer le menu                                                          |
|----------------------------------------------|----------------------------------------------------------------------------------------------------|
| Les plus récentes Afficher tout<br>Recherche | Structure du menu<br>Ajouter des éléments de menu depuis la colonne de gauche.<br>r les            |
| ✓ Contact Pages                              | Réglages du menu         Ajoutez automatiquement         Ajoutez automatiquement         Ges pages |
| Tout sélectionner Ajouter au menu            | Afficher l'emplacement Menu Principal<br>Menu secondaire<br>Menu du pied de page                   |
| Articles 5 • •<br>Liens personnalisés 6 •    | Supprimer le menu Enregistrer le menu                                                              |
| Catégories 7 •                               |                                                                                                    |

Sélectionner les pages à insérer dans le menu puis cliquer sur « Ajouter au menu »

| Pages 🔺                                                                                                    | Nom du menu Principal                                                                                                 |                                                                                     | Enregistrer le menu                                                                                                   |
|----------------------------------------------------------------------------------------------------|----------------------------------------------------------------------------------------------------|-------------------------------------------------------------------------------------|----------------------------------------------------------------------------------------------------|
| Les plus récentes       Afficher tout         Recherche       Image: Constant state state sta | Structure du menu<br>Glissez chaque élément pour les placer<br>de configuration.<br>Projets<br>Les classes<br>Contact | dans l'ordre que vous préférez. Cliquez sur la flèche<br>Page ▼<br>Page ▼<br>Page ▼ | à droite de l'élément pour afficher d'autres options<br>Les pages font<br>désormais partis de la<br>structure du menu |
| Articles                                                                                                    | Accueil                                                                                                    | Page 🔻                                                                              |                                                                                                    |
| Liens personnalisés 🔹                                                                                                    |                                                                                                    |                                                                                     |                                                                                                    |
| Catégories 🔻                                                                                                    | Réglages du menu<br>Ajoutez automatiquement Ajoute<br>des pages                                                       | er automatiquement les pages de premier niveau à ce                                 | e menu                                                                                                    |
|                                                                                                    | Afficher l'emplacement Menu                                                                                           | Principal                                                                           |                                                                                                    |

Des catégories peuvent également être insérées dans le menu

| Liens personnalisés 🔹 | Glissez chaque élément pour les pla<br>de configuration. | icer dans l'ordre que vous préfé | ez. Cliqu | z sur la flèche à droite de l'élément pou | ur afficher d'autres options |
|-----------------------|----------------------------------------------------------|----------------------------------|-----------|-------------------------------------------|------------------------------|
| Catégories            | Projets<br>Les classes<br>Contact                        | Page<br>Page<br>Page             | •         |                                           |                              |
| □ Non classé<br>□ PS  | Accueil                                                  | Page                             | •         |                                           |                              |
| Tout sélectionner     | Classe découverte                                        | Catégorie                        | •         |                                           |                              |
| Ajouter au menu       | GS                                                       | Catégorie                        | •         |                                           |                              |
|                       | MS                                                       | Catégorie                        | •         |                                           |                              |
|                       | PS                                                       | Catégorie                        | •         |                                           |                              |
|                       |                                                          |                                  |           |                                           |                              |

## Par « glisser-déposer », l'ordre des éléments dans la structure du menu peut être modifiée.

| Liens personnalisés                  | <ul> <li>Glissez chaque élément pour les placer da<br/>de configuration.</li> </ul> | ns l'ordre que vous préférez. Cliquez sur la flèche à droite de l'élément pour afficher d'autres option |
|--------------------------------------|-------------------------------------------------------------------------------------|----------------------------------------------------------------------------------------------------|
| Catégories                           | Accueil                                                                             | Page V                                                                                                  |
| Classe découverte                    | Projets                                                                             | Page 💌                                                                                                  |
| GS<br>MS                             | Les classes                                                                         | Page 💌                                                                                                  |
| PS                                   | Contact                                                                             | Page 🔻                                                                                                  |
| Tout sélectionner<br>Aiouter au menu | Classe découverte                                                                   | Catégorie 🔻                                                                                             |
|                                      | GS                                                                                  | Catégorie 🔻                                                                                             |
|                                      | MS                                                                                  | Catégorie 🔻                                                                                             |
|                                      | PS                                                                                  | Catégorie 🔻                                                                                             |
|                                      | Réglages du menu                                                                    |                                                                                                    |

Une structure menu / sous-menu peut être crée par « glisser-déposer »

Il faut pour cela déposer l'élément en veillant à le mettre en retrait par rapport à l'élément supérieur.

Les éléments sont aimantés et se positionnent seuls.

| Liens personnalisés •                                         | Glissez chaque élément pour les placer dans l'ordre que vous préférez. Cliquez sur la flèche à droite de l'élément pour affi<br>de configuration. |
|---------------------------------------------------------------|----------------------------------------------------------------------------------------------------|
| Categories                                                    |                                                                                                    |
| Dus utilisés Afficher tout Pacharcha                          | Accueil Page 🔻                                                                                                    |
| Classe découverte                                             | Les classes Page 🔻                                                                                                    |
| GS MS                                                         | Projets Page 🔻                                                                                                    |
| <ul> <li>Non classé</li> <li>PS</li> <li>retrait →</li> </ul> | Classe découverte sous-élément Catégorie 🔻                                                                                                    |
| Tout sélectionner                                             | Contact Page 🔻                                                                                                    |
| Joaciaancha                                                   | GS Catégorie 🔻                                                                                                    |
|                                                               | MS Catégorie 🔻                                                                                                    |
|                                                               | PS Catégorie 🔻                                                                                                    |
|                                                               |                                                                                                    |
|                                                               |                                                                                                    |

Toutes les modifications réalisées dans Wordpress doivent être enregistrées.

| PS sous-element                                        | Catégorie               | •                        |
|--------------------------------------------------------|-------------------------|--------------------------|
| MS sous-élément                                        | Catégorie               | Ŧ                        |
| GS sous-élément                                        | Catégorie               | •                        |
| Projets                                                | Page 🔻                  |                          |
| Classe découverte sous-élément                         | Catégorie               | •                        |
| Contact                                                | Page 🔻                  |                          |
| Réglages du menu Ajoutez automatiquement Ajouter autom | atiquement les pages de | premier niveau à ce menu |
| des pages<br>Afficher l'emplacement                    |                         |                          |

Il faut désormais définir notre menu comme étant le menu principal, puis « enregistrer le menu » !